# 用於金鑰環和配置檔案的IOS IKEv1/IKEv2選擇規則 — 故障排除指南

## 目錄

簡介 組態 拓撲 R1網路和VPN R2網路和VPN 範例案例 R1作為IKE啟動器(正確) R2作為IKE啟動器(不正確) 不同預共用金鑰的調試 金鑰環選擇條件 IKE發起方上的金鑰環選擇順序 IKE回應器上的按鍵環選擇順序 — 不同的IP地址 IKE回應器上的按鍵環選擇順序 — 相同IP位址 金鑰環全域性配置 IKEv2上的金鑰環 — 未出現問題 IKE配置檔案選擇條件 IKE發起程式上的IKE配置檔案選擇順序 IKE響應器上的IKE配置檔案選擇順序 摘要 相關資訊

## 簡介

本檔案介紹在Cisco IOS<sup>®</sup>軟體LAN到LAN VPN的情況中,多個金鑰環用於多個網際網路安全性關聯 和金鑰管理通訊協定(ISAKMP)設定檔的情況。它涵蓋了Cisco IOS軟體版本15.3T的行為,以及使用 多個按鍵時的潛在問題。

根據每台路由器上帶有兩個ISAKMP配置檔案的VPN隧道提出了兩種方案。每個配置檔案具有不同 的金鑰環,並且連線了相同的IP地址。這些場景顯示,由於配置檔案選擇和驗證,只能從連線的一 側啟動VPN隧道。

本文檔的下一部分概述了網際網路金鑰交換(IKE)發起方和IKE響應方的金鑰環配置檔案的選擇標準 。當IKE響應器上的金鑰環使用不同的IP地址時,配置工作正常,但是使用相同的IP地址會導致第一 個場景中出現的問題。

後續部分解釋了為什麼預設金鑰環(全域性配置)和特定金鑰環的存在都可能導致問題,以及為什 麼使用Internet金鑰交換版本2(IKEv2)協定可以避免該問題。

最後部分提供了IKE啟動器和響應器的IKE配置檔案的選擇標準,以及選擇不正確的配置檔案時發生 的典型錯誤。

## 組態

附註:

<u>Cisco CLI Analyzer(僅供已註冊客戶使用)支援某些</u> **show 指令。**使用 Cisco CLI Analyzer 檢視 **show 指令輸出的分析。** 

使用 debug 指令之前,請先參閱 有關 Debug 指令的重要資訊。

## 拓撲

Router1(R1)和Router2(R2)使用虛擬通道介面(VTI)(通用路由封裝[GRE])介面來存取其回送。 VTI受Internet協定安全(IPSec)保護。

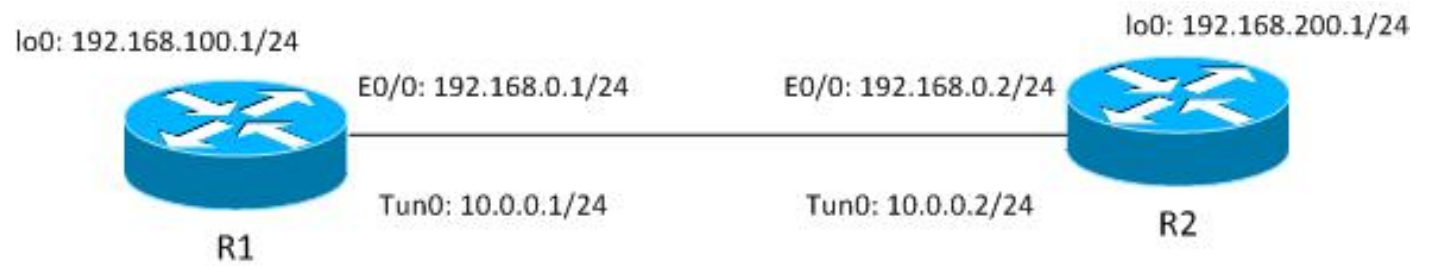

R1和R2都有兩個ISAKMP配置檔案,每個配置檔案具有不同的金鑰環。所有金鑰環具有相同的密碼 。

## R1網路和VPN

R1網路和VPN的配置為:

```
crypto keyring keyring1
pre-shared-key address 192.168.0.2 key cisco
crypto keyring keyring2
pre-shared-key address 192.168.0.2 key cisco
!
crypto isakmp policy 10
encr 3des
hash md5
authentication pre-share
group 2
crypto isakmp profile profile1
 keyring keyring1
 match identity address 192.168.0.102 255.255.255.255 !non existing host
crypto isakmp profile profile2
 keyring keyring2
 match identity address 192.168.0.2 255.255.255.255 !R2
1
crypto ipsec transform-set TS esp-aes esp-sha256-hmac
mode tunnel
1
crypto ipsec profile profile1
set transform-set TS
set isakmp-profile profile2
```

```
!
interface Loopback0
description Simulate LAN
ip address 192.168.100.1 255.255.255.0
!
interface Tunnel1
ip address 10.0.0.1 255.255.255.0
tunnel source Ethernet0/0
tunnel destination 192.168.0.2
tunnel protection ipsec profile profile1
!
interface Ethernet0/0
ip address 192.168.0.1 255.255.255.
```

ip route 192.168.200.0 255.255.255.0 10.0.0.2

#### R2網路和VPN

#### R2網路和VPN的配置為:

```
crypto keyring keyring1
pre-shared-key address 192.168.0.1 key cisco
crypto keyring keyring2
pre-shared-key address 192.168.0.1 key cisco
!
crypto isakmp policy 10
encr 3des
hash md5
authentication pre-share
group 2
crypto isakmp profile profile1
 keyring keyring1
 match identity address 192.168.0.1 255.255.255.255 !R1
crypto isakmp profile profile2
 keyring keyring2
 match identity address 192.168.0.100 255.255.255.255 !non existing host
1
crypto ipsec transform-set TS esp-aes esp-sha256-hmac
mode tunnel
1
crypto ipsec profile profile1
set transform-set TS
set isakmp-profile profile1
Т
interface Loopback0
ip address 192.168.200.1 255.255.255.0
!
interface Tunnel1
ip address 10.0.0.2 255.255.255.0
tunnel source Ethernet0/0
tunnel destination 192.168.0.1
tunnel protection ipsec profile profile1
1
interface Ethernet0/0
ip address 192.168.0.2 255.255.255.0
ip route 192.168.100.0 255.255.255.0 10.0.0.1
```

所有金鑰環使用相同的對等IP地址並使用密碼「cisco」。

在R1上,profile2用於VPN連線。Profile2是配置中的第二個配置檔案,它在配置中使用第二個金鑰

環。正如您將看到的,金鑰環順序非常重要。

## 範例案例

在第一個方案中,R1是ISAKMP啟動器。通道正在正確協商,流量按預期得到保護。

第二種方案使用相同的拓撲,但在第1階段協商失敗時,將R2作為ISAKMP啟動器。

網際網路金鑰交換版本1(IKEv1)需要預先共用金鑰以進行金鑰計算,該金鑰用於解密/加密主模式封 包5(MM5)和後續的IKEv1封包。該金鑰源自Diffie-hellman(DH)計算和預共用金鑰。在收到MM3(響 應方)或MM4(發起方)之後需要確定該預共用金鑰,以便可以計算MM5/MM6中使用的金鑰。

對於MM3中的ISAKMP響應方,尚未確定特定的ISAKMP配置檔案,因為在MM5中接收IKEID後會 發生這種情況。相反,將搜尋所有金鑰環以查詢預共用金鑰,並從全域性配置中選擇第一個或最佳 匹配金鑰環。金鑰環用於計算MM5的解密和MM6的加密所使用的金鑰。在MM5的解密之後,確定 ISAKMP配置檔案和相關金鑰環之後,如果選擇了相同的金鑰環,則ISAKMP響應器執行驗證;如果 未選擇相同的金鑰環,則連線將被丟棄。

因此,對於ISAKMP響應程式,應儘可能使用一個包含多個條目的金鑰環。

#### R1作為IKE啟動器(正確)

此案例描述當R1是IKE啟動器時會發生的情況:

1. 對R1和R2使用以下調試:

R1# debug crypto isakmp R1# debug crypto ipsec R1# debug crypto isakmp aaa

2. R1啟動隧道,傳送包含策略建議的MM1資料包,並接收MM2作為響應。然後準備MM3:

R1#ping 192.168.200.1 source lo0 repeat 1 Type escape sequence to abort. Sending 1, 100-byte ICMP Echos to 192.168.200.1, timeout is 2 seconds: Packet sent with a source address of 192.168.100.1 \*Jun 19 10:04:24.826: IPSEC(sa\_request): , (key eng. msg.) OUTBOUND local= 192.168.0.1:500, remote= 192.168.0.2:500, local\_proxy= 192.168.0.1/255.255.255.255/47/0, remote\_proxy= 192.168.0.2/255.255.255.255/47/0, protocol= ESP, transform= esp-aes esp-sha256-hmac (Tunnel), lifedur= 3600s and 4608000kb, spi= 0x0(0), conn\_id= 0, keysize= 128, flags= 0x0 \*Jun 19 10:04:24.826: ISAKMP:(0): SA request profile is profile2 \*Jun 19 10:04:24.826: ISAKMP: Found a peer struct for 192.168.0.2, peer port 500 \*Jun 19 10:04:24.826: ISAKMP: Locking peer struct 0xF483A970, refcount 1 for isakmp\_initiator \*Jun 19 10:04:24.826: ISAKMP: local port 500, remote port 500 \*Jun 19 10:04:24.826: ISAKMP: set new node 0 to QM\_IDLE \*Jun 19 10:04:24.826: ISAKMP:(0):insert sa successfully sa = F474C2E8 \*Jun 19 10:04:24.826: ISAKMP:(0):Can not start Aggressive mode, trying Main mode.

\*Jun 19 10:04:24.826: ISAKMP:(0):Found ADDRESS key in keyring keyring2 \*Jun 19 10:04:24.826: ISAKMP:(0): constructed NAT-T vendor-rfc3947 ID \*Jun 19 10:04:24.826: ISAKMP:(0): constructed NAT-T vendor-07 ID \*Jun 19 10:04:24.826: ISAKMP:(0): constructed NAT-T vendor-03 ID \*Jun 19 10:04:24.826: ISAKMP:(0): constructed NAT-T vendor-02 ID \*Jun 19 10:04:24.826: ISAKMP:(0):Input = IKE\_MESG\_FROM\_IPSEC, IKE SA REQ MM \*Jun 19 10:04:24.826: ISAKMP:(0):Old State = IKE\_READY New State = IKE\_I\_MM1 \*Jun 19 10:04:24.826: ISAKMP:(0): beginning Main Mode exchange \*Jun 19 10:04:24.826: ISAKMP:(0): sending packet to 192.168.0.2 my\_port 500 peer\_port 500 (I) MM\_NO\_STATE \*Jun 19 10:04:24.826: ISAKMP:(0):Sending an IKE IPv4 Packet. \*Jun 19 10:04:24.827: ISAKMP (0): received packet from 192.168.0.2 dport 500 sport 500 Global (I) MM\_NO\_STATE \*Jun 19 10:04:24.827: ISAKMP:(0):Input = IKE\_MESG\_FROM\_PEER, IKE\_MM\_EXCH \*Jun 19 10:04:24.827: ISAKMP:(0):Old State = IKE\_I\_MM1 New State = IKE\_I\_MM2 \*Jun 19 10:04:24.827: ISAKMP:(0): processing SA payload. message ID = 0 \*Jun 19 10:04:24.827: ISAKMP:(0): processing vendor id payload \*Jun 19 10:04:24.827: ISAKMP:(0): vendor ID seems Unity/DPD but major 69 mismatch \*Jun 19 10:04:24.827: ISAKMP (0): vendor ID is NAT-T RFC 3947 \*Jun 19 10:04:24.827: ISAKMP:(0):Found ADDRESS key in keyring keyring2 \*Jun 19 10:04:24.827: ISAKMP:(0): local preshared key found \*Jun 19 10:04:24.827: ISAKMP : Looking for xauth in profile profile2 \*Jun 19 10:04:24.827: ISAKMP:(0):Checking ISAKMP transform 1 against priority 10 policy \*Jun 19 10:04:24.827: ISAKMP: encryption 3DES-CBC \*Jun 19 10:04:24.827: ISAKMP: hash MD5 \*Jun 19 10:04:24.827: ISAKMP: default group 2 auth pre-share \*Jun 19 10:04:24.827: ISAKMP: \*Jun 19 10:04:24.827: ISAKMP: life type in seconds \*Jun 19 10:04:24.827: ISAKMP: life duration (VPI) of 0x0 0x1 0x51 0x80 \*Jun 19 10:04:24.827: ISAKMP:(0):atts are acceptable. Next payload is 0 \*Jun 19 10:04:24.827: ISAKMP:(0):Acceptable atts:actual life: 0 \*Jun 19 10:04:24.827: ISAKMP:(0):Acceptable atts:life: 0 \*Jun 19 10:04:24.827: ISAKMP:(0):Fill atts in sa vpi\_length:4 \*Jun 19 10:04:24.827: ISAKMP:(0):Fill atts in sa life\_in\_seconds:86400 \*Jun 19 10:04:24.827: ISAKMP:(0):Returning Actual lifetime: 86400 \*Jun 19 10:04:24.827: ISAKMP:(0)::Started lifetime timer: 86400. \*Jun 19 10:04:24.827: ISAKMP:(0): processing vendor id payload \*Jun 19 10:04:24.827: ISAKMP:(0): vendor ID seems Unity/DPD but major 69 mismatch \*Jun 19 10:04:24.827: ISAKMP (0): vendor ID is NAT-T RFC 3947 \*Jun 19 10:04:24.827: ISAKMP:(0):Input = IKE\_MESG\_INTERNAL, IKE\_PROCESS\_MAIN\_MODE IKE\_I\_MM2 \*Jun 19 10:04:24.828: ISAKMP:(0): sending packet to 192.168.0.2 my\_port 500 peer\_port 500 (I) MM\_SA\_SETUP 從一開始,R1就知道應使用ISAKMP profile2,因為它繫結在用於該VTI的IPSec配置檔案之下 0

因此,選擇了正確的金鑰環(金鑰環2)。在準備MM3包時,來自金鑰環2的預共用金鑰用作 DH計算的金鑰材料。 3. 當R2收到該MM3資料包時,它仍不知道應使用哪個ISAKMP配置檔案,但它需要預共用金鑰 以生成DH。因此,R2搜尋所有金鑰環以查詢該對等體的預共用金鑰:

\*Jun 19 10:04:24.828: ISAKMP (0): received packet from 192.168.0.1 dport 500 sport 500 Global (R) MM\_SA\_SETUP \*Jun 19 10:04:24.828: ISAKMP:(0):Input = IKE\_MESG\_FROM\_PEER, IKE\_MM\_EXCH IKE\_R\_MM3 \*Jun 19 10:04:24.828: ISAKMP:(0): processing KE payload. message ID = 0 \*Jun 19 10:04:24.831: ISAKMP:(0): processing NONCE payload. message ID = 0 \*Jun 19 10:04:24.831: ISAKMP:(0):found peer pre-shared key matching 192.168.0.1 已在第一個定義的金鑰環(keyring1)中找到用於192.168.0.1的金鑰。

4. 然後R2使用keyring1的「cisco」金鑰和DH計算準備MM4資料包:

```
*Jun 19 10:04:24.831: ISAKMP:(1011): processing vendor id payload
*Jun 19 10:04:24.831: ISAKMP:(1011): vendor ID is DPD
*Jun 19 10:04:24.831: ISAKMP:(1011): processing vendor id payload
*Jun 19 10:04:24.831: ISAKMP:(1011): speaking to another IOS box!
*Jun 19 10:04:24.831: ISAKMP:(1011): processing vendor id payload
*Jun 19 10:04:24.831: ISAKMP:(1011): vendor ID seems Unity/DPD but major
32 mismatch
*Jun 19 10:04:24.831: ISAKMP:(1011): vendor ID is XAUTH
*Jun 19 10:04:24.831: ISAKMP:received payload type 20
*Jun 19 10:04:24.831: ISAKMP (1011): His hash no match - this node
outside NAT
*Jun 19 10:04:24.831: ISAKMP:received payload type 20
*Jun 19 10:04:24.831: ISAKMP (1011): No NAT Found for self or peer
*Jun 19 10:04:24.831: ISAKMP:(1011):Input = IKE_MESG_INTERNAL,
IKE_PROCESS_MAIN_MODE
*Jun 19 10:04:24.831: ISAKMP:(1011):Old State = IKE R MM3 New State =
IKE R MM3
```

500 peer\_port 500 (R) MM\_KEY\_EXCH \*Jun 19 10:04:24.831: ISAKMP:(1011):Sending an IKE IPv4 Packet. 5. 當R1收到MM4時,它使用IKEID和之前選擇的正確金鑰(來自金鑰環2)準備MM5資料包:

\*Jun 19 10:04:24.831: ISAKMP:(1011): sending packet to 192.168.0.1 my\_port

\*Jun 19 10:04:24.831: ISAKMP (0): received packet from 192.168.0.2 dport

500 sport 500 Global (I) MM\_SA\_SETUP \*Jun 19 10:04:24.831: ISAKMP:(0):Input = IKE\_MESG\_FROM\_PEER, IKE\_MM\_EXCH 

IKE\_I\_MM4

\*Jun 19 10:04:24.837: ISAKMP:(1011): vendor ID is Unity

\*Jun 19 10:04:24.837: ISAKMP:(1011): vendor ID is DPD

\*Jun 19 10:04:24.837: ISAKMP:received payload type 20

\*Jun 19 10:04:24.831: ISAKMP:(0): processing KE payload. message ID = 0

\*Jun 19 10:04:24.837: ISAKMP:(0): processing NONCE payload. message ID = 0

\*Jun 19 10:04:24.837: ISAKMP:(0):Found ADDRESS key in keyring keyring2 \*Jun 19 10:04:24.837: ISAKMP:(1011): processing vendor id payload

\*Jun 19 10:04:24.837: ISAKMP:(1011): processing vendor id payload

\*Jun 19 10:04:24.837: ISAKMP:(1011): processing vendor id payload \*Jun 19 10:04:24.837: ISAKMP:(1011): speaking to another IOS box!

\*Jun 19 10:04:24.838: ISAKMP (1011): His hash no match - this node

```
outside NAT
*Jun 19 10:04:24.838: ISAKMP:received payload type 20
*Jun 19 10:04:24.838: ISAKMP (1011): No NAT Found for self or peer
*Jun 19 10:04:24.838: ISAKMP:(1011):Input = IKE_MESG_INTERNAL,
IKE_PROCESS_MAIN_MODE
IKE_I_MM4
*Jun 19 10:04:24.838: ISAKMP:(1011):Send initial contact
*Jun 19 10:04:24.838: ISAKMP:(1011):SA is doing pre-shared key
authentication using id type ID_IPV4_ADDR
*Jun 19 10:04:24.838: ISAKMP (1011): ID payload
      next-payload : 8
      type
                 : 1
               : 192.168.0.1
      address
      protocol
                 : 17
                 : 500
      port
      length
                 : 12
*Jun 19 10:04:24.838: ISAKMP:(1011):Total payload length: 12
*Jun 19 10:04:24.838: ISAKMP:(1011): sending packet to 192.168.0.2 my_port
500 peer_port 500 (I) MM_KEY_EXCH
```

 R2接收包含IKEID 192.168.0.1的MM5資料包。此時,R2知道應將流量繫結到哪個ISAKMP配 置檔案(match identity 地址命令):

```
*Jun 19 10:04:24.838: ISAKMP (1011): received packet from 192.168.0.1 dport
500 sport 500 Global (R) MM_KEY_EXCH
*Jun 19 10:04:24.838: ISAKMP:(1011):Input = IKE_MESG_FROM_PEER, IKE_MM_EXCH
IKE_R_MM5
*Jun 19 10:04:24.838: ISAKMP:(1011): processing ID payload. message ID = 0
*Jun 19 10:04:24.838: ISAKMP (1011): ID payload
      next-payload : 8
                 : 1
      t.vpe
      address
                : 192.168.0.1
      protocol
                 : 17
      port
                  : 500
      length
                  : 12
*Jun 19 10:04:24.838: ISAKMP:(0):: peer matches profile1 profile
*Jun 19 10:04:24.838: ISAKMP:(1011):Found ADDRESS key in keyring keyring1
*Jun 19 10:04:24.838: ISAKMP:(1011): processing HASH payload. message ID = 0
*Jun 19 10:04:24.838: ISAKMP:(1011): processing NOTIFY INITIAL_CONTACT
protocol 1
      spi 0, message ID = 0, sa = 0xF46295E8
*Jun 19 10:04:24.838: ISAKMP:(1011):SA authentication status:
      authenticated
*Jun 19 10:04:24.838: ISAKMP:(1011):SA has been authenticated with
192.168.0.1
*Jun 19 10:04:24.838: ISAKMP:(1011):SA authentication status:
      authenticated
```

7. 現在,R2會執行驗證,以檢查為MM4資料包盲選的關鍵環是否與為ISAKMP配置檔案配置的 關鍵環相同。因為keyring1是配置中的第一個,所以它以前被選中,現在也被選中。驗證成功 ,可以傳送MM6資料包:

: 192.168.0.2 address protocol : 17 port : 500 length : 12 \*Jun 19 10:04:24.838: ISAKMP:(1011):Total payload length: 12 \*Jun 19 10:04:24.838: ISAKMP:(1011): sending packet to 192.168.0.1 my\_port 500 peer\_port 500 (R) MM\_KEY\_EXCH \*Jun 19 10:04:24.838: ISAKMP:(1011):Sending an IKE IPv4 Packet. \*Jun 19 10:04:24.838: ISAKMP:(1011):Input = IKE\_MESG\_INTERNAL, IKE\_PROCESS\_COMPLETE IKE P1 COMPLETE

8. R1收到MM6,不需要執行金鑰環驗證,因為它從第一個資料包中獲知;發起方始終知道要使用的ISAKMP配置檔案以及與該配置檔案關聯的金鑰環。身份驗證成功,Phase1正確完成:

```
*Jun 19 10:04:24.838: ISAKMP (1011): received packet from 192.168.0.2
dport 500 sport 500 Global (I) MM_KEY_EXCH
*Jun 19 10:04:24.838: ISAKMP:(1011): processing ID payload. message ID = 0
*Jun 19 10:04:24.838: ISAKMP (1011): ID payload
     next-payload : 8
                : 1
     type
              : 192.168.0.2
     address
     protocol
                : 17
                : 500
     port
                : 12
     length
*Jun 19 10:04:24.838: ISAKMP:(1011): processing HASH payload. message ID = 0
*Jun 19 10:04:24.838: ISAKMP:(1011):SA authentication status:
      authenticated
*Jun 19 10:04:24.838: ISAKMP:(1011):SA has been authenticated with
192.168.0.2
*Jun 19 10:04:24.838: ISAKMP AAA: Accounting is not enabled
*Jun 19 10:04:24.838: ISAKMP:(1011):Input = IKE_MESG_FROM_PEER,
IKE MM EXCH
IKE_I_MM6
*Jun 19 10:04:24.839: ISAKMP:(1011):Input = IKE_MESG_INTERNAL,
IKE_PROCESS_MAIN_MODE
IKE_I_MM6
*Jun 19 10:04:24.843: ISAKMP:(1011):Input = IKE MESG INTERNAL,
IKE PROCESS COMPLETE
IKE P1 COMPLETE
*Jun 19 10:04:24.843: ISAKMP:(1011):beginning Quick Mode exchange, M-ID
of 2816227709
```

9. 階段2正常啟動並成功完成。

此方案之所以能正確運行,只是因為R2上定義的金鑰環順序正確。應該用於VPN會話的配置檔案使 用配置中的第一個金鑰環。

#### R2作為IKE啟動器(不正確)

此案例描述R2啟動同一隧道時發生的情況,並說明為什麼不會建立隧道。為了著重說明此示例與上 一個示例之間的差異,已刪除一些日誌:

1. R2啟動隧道:

R2#ping 192.168.100.1 source lo0 repeat 1

2. 由於R2是啟動器,因此ISAKMP配置檔案和金鑰環是已知的。來自keyring1的預共用金鑰用於 DH計算,並在MM3中傳送。R2接收MM2,並根據該金鑰準備MM3:

\*Jun 19 12:28:44.256: ISAKMP (0): received packet from 192.168.0.1 dport 500 sport 500 Global (I) MM\_NO\_STATE \*Jun 19 12:28:44.256: ISAKMP:(0):Input = IKE\_MESG\_FROM\_PEER, IKE\_MM\_EXCH IKE I MM2 \*Jun 19 12:28:44.256: ISAKMP:(0): processing SA payload. message ID = 0 \*Jun 19 12:28:44.256: ISAKMP:(0): processing vendor id payload \*Jun 19 12:28:44.256: ISAKMP:(0): vendor ID seems Unity/DPD but major 69 mismatch \*Jun 19 12:28:44.256: ISAKMP (0): vendor ID is NAT-T RFC 3947 \*Jun 19 12:28:44.256: ISAKMP:(0):Found ADDRESS key in keyring keyring1 \*Jun 19 12:28:44.256: ISAKMP:(0): local preshared key found \*Jun 19 12:28:44.256: ISAKMP : Looking for xauth in profile profile1 \*Jun 19 12:28:44.256: ISAKMP:(0):Checking ISAKMP transform 1 against priority 10 policy \*Jun 19 12:28:44.256: ISAKMP: encryption 3DES-CBC \*Jun 19 12:28:44.256: ISAKMP: hash MD5 \*Jun 19 12:28:44.256: ISAKMP: default group 2 \*Jun 19 12:28:44.256: ISAKMP: auth pre-share \*Jun 19 12:28:44.256: ISAKMP: life type in seconds \*Jun 19 12:28:44.256: ISAKMP: life duration (VPI) of 0x0 0x1 0x51 0x80 \*Jun 19 12:28:44.256: ISAKMP:(0):atts are acceptable. Next payload is 0 \*Jun 19 12:28:44.256: ISAKMP:(0):Acceptable atts:actual life: 0 \*Jun 19 12:28:44.257: ISAKMP:(0):Acceptable atts:life: 0 \*Jun 19 12:28:44.257: ISAKMP:(0):Fill atts in sa vpi\_length:4 \*Jun 19 12:28:44.257: ISAKMP:(0):Fill atts in sa life\_in\_seconds:86400 \*Jun 19 12:28:44.257: ISAKMP:(0):Returning Actual lifetime: 86400 \*Jun 19 12:28:44.257: ISAKMP:(0)::Started lifetime timer: 86400. \*Jun 19 12:28:44.257: ISAKMP:(0): processing vendor id payload \*Jun 19 12:28:44.257: ISAKMP:(0): vendor ID seems Unity/DPD but major 69 mismatch \*Jun 19 12:28:44.257: ISAKMP (0): vendor ID is NAT-T RFC 3947 \*Jun 19 12:28:44.257: ISAKMP:(0):Input = IKE\_MESG\_INTERNAL, IKE PROCESS MAIN MODE IKE\_I\_MM2

\*Jun 19 12:28:44.257: ISAKMP:(0): **sending packet to 192.168.0.1** my\_port 500 peer\_port 500 (I) MM\_SA\_SETUP

3. R1收到來自R2的MM3。在此階段,R1不知道使用哪個ISAKMP配置檔案,因此它不知道使用 哪個金鑰環。因此R1使用全域性配置中的第一個金鑰環,即keyring1。R1將該預共用金鑰用 於DH計算,並傳送MM4:

\*Jun 19 12:28:44.263: ISAKMP:(0):found peer pre-shared key matching
192.168.0.2
\*Jun 19 12:28:44.263: ISAKMP:(1012): processing vendor id payload
\*Jun 19 12:28:44.263: ISAKMP:(1012): vendor ID is DPD
\*Jun 19 12:28:44.263: ISAKMP:(1012): processing vendor id payload

\*Jun 19 12:28:44.263: ISAKMP:(1012): speaking to another IOS box! \*Jun 19 12:28:44.263: ISAKMP:(1012): processing vendor id payload \*Jun 19 12:28:44.263: ISAKMP:(1012): vendor ID seems Unity/DPD but major 151 mismatch \*Jun 19 12:28:44.263: ISAKMP:(1012): vendor ID is XAUTH \*Jun 19 12:28:44.263: ISAKMP:received payload type 20 \*Jun 19 12:28:44.263: ISAKMP (1012): His hash no match - this node outside NAT \*Jun 19 12:28:44.263: ISAKMP:received payload type 20 \*Jun 19 12:28:44.263: ISAKMP (1012): No NAT Found for self or peer \*Jun 19 12:28:44.263: ISAKMP:(1012):Input = IKE\_MESG\_INTERNAL, IKE\_PROCESS\_MAIN\_MODE IKE\_R\_MM3 \*Jun 19 12:28:44.263: ISAKMP:(1012): sending packet to 192.168.0.2 my\_port 500 peer\_port 500 (R) MM\_KEY\_EXC

4. R2從R1接收MM4,使用來自keyring1的預共用金鑰計算DH,並準備MM5資料包和IKEID:

```
*Jun 19 12:28:44.269: ISAKMP:(0):Found ADDRESS key in keyring keyring1
*Jun 19 12:28:44.269: ISAKMP:(1012): processing vendor id payload
*Jun 19 12:28:44.269: ISAKMP:(1012): vendor ID is Unity
*Jun 19 12:28:44.269: ISAKMP:(1012): processing vendor id payload
*Jun 19 12:28:44.269: ISAKMP:(1012): vendor ID is DPD
*Jun 19 12:28:44.269: ISAKMP:(1012): processing vendor id payload
*Jun 19 12:28:44.269: ISAKMP:(1012): speaking to another IOS box!
*Jun 19 12:28:44.269: ISAKMP:received payload type 20
*Jun 19 12:28:44.269: ISAKMP (1012): His hash no match - this node
outside NAT
*Jun 19 12:28:44.269: ISAKMP:received payload type 20
*Jun 19 12:28:44.269: ISAKMP (1012): No NAT Found for self or peer
*Jun 19 12:28:44.269: ISAKMP:(1012):Input = IKE_MESG_INTERNAL,
IKE_PROCESS_MAIN_MODE
*Jun 19 12:28:44.269: ISAKMP:(1012):Old State = IKE_I_MM4 New State =
IKE_I_MM4
*Jun 19 12:28:44.270: ISAKMP:(1012):SA is doing pre-shared key
authentication using id type ID_IPV4_ADDR
*Jun 19 12:28:44.270: ISAKMP (1012): ID payload
      next-payload : 8
      type : 1
address : 192.168.0.2
                   : 1
      protocol
                   : 17
      port
                   : 500
                   : 12
       length
*Jun 19 12:28:44.270: ISAKMP:(1012):Total payload length: 12
*Jun 19 12:28:44.270: ISAKMP:(1012): sending packet to 192.168.0.1
my_port 500 peer_port 500 (I) MM_KEY_EXCH
```

5. R1收到來自R1的MM5。由於IKEID等於192.168.0,因此已選擇profile2。已在profile2中配置 keyring2,因此選擇了keyring2。以前,對於MM4中的DH計算,R1選擇了第一個配置的金鑰 環,即keyring1。即使密碼完全相同,對金鑰環的驗證也會失敗,因為這些金鑰環對象不同:

\*Jun 19 12:28:44.270: ISAKMP (1012): received packet from 192.168.0.2
dport 500 sport 500 Global (R) MM\_KEY\_EXCH
\*Jun 19 12:28:44.270: ISAKMP:(1012):Input = IKE\_MESG\_FROM\_PEER,
IKE\_MM\_EXCH
\*Jun 19 12:28:44.270: ISAKMP:(1012):Old State = IKE\_R\_MM4 New State =
IKE\_R\_MM5

\*Jun 19 12:28:44.270: ISAKMP:(1012): processing ID payload. message ID = 0

```
*Jun 19 12:28:44.270: ISAKMP (1012): ID payload
      next-payload : 8
               : 1
      type
                  : 192.168.0.2
      address
      protocol
                  : 17
                   : 500
      port
      length
                   : 12
*Jun 19 12:28:44.270: ISAKMP:(0):: peer matches profile2 profile
*Jun 19 12:28:44.270: ISAKMP:(1012):Found ADDRESS key in keyring keyring2
*Jun 19 12:28:44.270: ISAKMP:(1012):Key not found in keyrings of profile ,
aborting exchange
*Jun 19 12:28:44.270: ISAKMP (1012): FSM action returned error: 2
```

### 不同預共用金鑰的調試

之前的方案使用相同的金鑰(「cisco」)。 因此,即使使用了不正確的金鑰環,由於金鑰環驗證失敗 ,MM5資料包仍可以正確解密,並在以後被丟棄。

在使用不同金鑰的情況下,MM5無法解密,並顯示以下錯誤消息:

\*Jul 16 20:21:25.317: ISAKMP (1004): received packet from 192.168.0.2 dport 500 sport 500 Global (R) MM\_KEY\_EXCH \*Jul 16 20:21:25.317: ISAKMP: reserved not zero on ID payload! \*Jul 16 20:21:25.317: %CRYPTO-4-IKMP\_BAD\_MESSAGE: IKE message from 192.168.0.2 failed its sanity check or is malformed

## 金鑰環選擇條件

以下是金鑰環選擇標準的摘要。請參見後續章節以瞭解更多詳細資訊。

啟動器

具有不同IP地址的多個金鑰環 Configured.如果沒有從配置中明確配置最具體的 最具 多個IP地址相同的金鑰環 Configured.如果未顯式配置 配置變得不可預測並且不受支援。不應為 配置 同一個IP地址配置兩個金鑰。

響應

本節還介紹了為什麼同時存在預設金鑰環(全域性配置)和特定金鑰環可能導致問題,並解釋了為 什麼使用IKEv2協定可以避免這些問題。

#### IKE發起方上的金鑰環選擇順序

對於使用VTI的配置,啟動器使用指向特定IPSec配置檔案的特定隧道介面。因為IPSec簡檔使用具 有特定金鑰環的特定IKE簡檔,所以不會混淆要使用的金鑰環。

Crypto-map也指向具有特定金鑰環的特定IKE配置檔案,其功能也相同。

但是,並非總是能夠根據配置確定要使用的金鑰環。例如,在沒有配置IKE簡檔時會發生這種情況 — 即IPSec簡檔未配置為使用IKE簡檔:

crypto keyring keyring1 pre-shared-key address 192.168.0.0 255.255.255.0 key cisco crypto keyring keyring2 pre-shared-key address 192.168.0.2 key cisco crypto ipsec profile profile1 set transform-set TS interface Tunnel1 ip address 10.0.0.1 255.255.255.0 tunnel source Ethernet0/0 tunnel destination 192.168.0.2 tunnel protection ipsec profile profile1 如果此IKE啟動器嘗試傳送MM1,它將選擇最具體的金鑰環: \*Oct 7 08:13:58.413: ISAKMP: Locking peer struct 0xF4803B88, refcount 1 for isakmp\_initiator \*Oct 7 08:13:58.413: ISAKMP:(0):Can not start Aggressive mode, trying Main mode. \*Oct 7 08:13:58.413: ISAKMP:(0):key for 192.168.0.2 not available in default \*Oct 7 08:13:58.413: ISAKMP:(0):key for 192.168.0.2 found in keyring1 7 08:13:58.413: ISAKMP:(0):ISAKMP: Selecting 192.168.0.0,255.255.255.0 \*Oct as kev \*Oct 7 08:13:58.413: ISAKMP:(0):key for 192.168.0.2 found in keyring2 \*Oct 7 08:13:58.413: ISAKMP: (0):ISAKMP: Selecting 192.168.0.2,255.255.255.255 as final kev \*Oct 7 08:13:58.413: ISAKMP:(0):found peer pre-shared key matching 192.168.0.2 由於當啟動器接收MM6時未配置IKE配置檔案,因此它不會命中配置檔案並通過成功的身份驗證和 快速模式(QM)完成:

#### IKE回應器上的按鍵環選擇順序 — 不同的IP地址

IKE\_PROCESS\_COMPLETE

mode tunnel

·金鑰環選擇的問題在響應程式上。當金鑰環使用不同的IP地址時,選擇順序非常簡單。

#### 假設IKE響應器具有以下配置:

crypto keyring keyring1 pre-shared-key address 192.168.0.0 255.255.0.0 key cisco

crypto keyring keyring2

pre-shared-key address 192.168.0.2 key cisco2

```
當此響應方從IP地址為192.168.0.2的IKE發起方收到MM1資料包時,它將選擇最佳(最具體)匹配
,即使配置中的順序不同。
```

#### 選擇順序的標準是:

- 1. 僅考慮具有IP地址的金鑰。
- 2. 檢查傳入封包的虛擬路由和轉送(VRF)(前端VRF [fVRF])。
- 如果資料包處於預設VRF中,則首先檢查全域性金鑰環。選擇最精確的金鑰(網路掩碼長度)。
- 4. 如果在預設金鑰環中找不到金鑰,則匹配此fVRF的所有金鑰環都會串聯。
- 5. 匹配最精確的金鑰(最長網路掩碼)。例如,優先使用/32而非/24。

#### 調試確認選擇:

#### R1#debug crypto isakmp detail

Crypto ISAKMP internals debugging is on

\*Oct 2 11:57:13.301: ISAKMP:(0):key for 192.168.0.2 not available in default \*Oct 2 11:57:13.301: ISAKMP:(0):key for 192.168.0.2 found in keyring1 \*Oct 2 11:57:13.301: ISAKMP:(0):ISAKMP: Selecting 192.168.0.0,255.255.255.0 as key \*Oct 2 11:57:13.301: ISAKMP:(0):key for 192.168.0.2 found in keyring2 \*Oct 2 11:57:13.301: ISAKMP:(0):ISAKMP: Selecting 192.168.0.2,255.255.255.255 as final key

#### IKE回應器上的按鍵環選擇順序 — 相同IP位址

當金鑰環使用相同的IP地址時,會出現問題。假設IKE響應器具有以下配置:

crypto keyring keyring1 pre-shared-key address 192.168.0.2 key cisco crypto keyring keyring2 pre-shared-key address 192.168.0.2 key cisco

#### 此配置變得不可預測並且不受支援。不應為同一IP地址配置兩個金鑰,否則將發生<u>R2中描述的</u> I<u>KE啟動器(不正確</u>)問題。

#### 金鑰環全域性配置

全域性配置中定義的ISAKMP金鑰屬於預設金鑰環:

crypto keyring keyring1 pre-shared-key address 192.168.0.0 255.255.0.0 key cisco crypto keyring keyring2 pre-shared-key address 192.168.0.2 key cisco2 crypto isakmp key cisco3 address 0.0.0.0 即使ISAKMP金鑰在配置中是最後一個,它仍被處理為IKE響應器上的第一個金鑰:

| R1#show cr | ypto isakmp key  |               |               |
|------------|------------------|---------------|---------------|
| Keyring    | Hostname/Address |               | Preshared Key |
|            |                  |               |               |
| default    | 0.0.0            | [0.0.0]       | cisco3        |
|            |                  |               |               |
| keyring1   | 192.168.0.0      | [255.255.0.0] | cisco         |
|            |                  |               |               |

keyring2 192.168.0.2

cisco2

因此,同時使用全域性配置和特定金鑰環非常危險,並可能導致問題。

#### IKEv2上的金鑰環 — 未出現問題

雖然IKEv2協定使用與IKEv1類似的概念,但金鑰環選擇不會導致類似的問題。

在簡單情況下,僅交換四個資料包。確定應在響應方上選擇哪個IKEv2配置檔案的IKEID由第三個資 料包中的發起方傳送。第三個資料包已加密。

這兩種協定的最大區別在於IKEv2僅使用DH結果進行金鑰計算。計算用於加密/解密的金鑰不再需要

#### 預共用金鑰。

<u>IKEv2 RFC(5996,第2.14節)</u>說明:

共用金鑰的計算方法如下。從IKE\_SA\_INIT交換期間交換的元數和交換期間建立的Diffie-Hellman共 用金鑰計算一個稱為SKEYED的數量。

在同一節中,RFC也指出:

SKEYSEED = prf(Ni | Nr, g^ir) 所有必要資訊在前兩個資料包中傳送,並且計算SKEYED時無需使用預共用金鑰。

\_<u>請將其與IKE\_RFC(2409,第3.2節)</u>比較,其中指出:

SKEY ID是一個字串,它源自只有交易中的活躍玩家才知道的秘密材料。

「只有活動參與者才能知道的秘密材料」是預先共用的金鑰。在第5節中,RFC還指出:

對於預共用金鑰:SKYID = prf(**pre-shared-key**, Ni\_b | Nr\_b)

這解釋了預共用金鑰的IKEv1設計導致如此多問題的原因。當證書用於身份驗證時,IKEv1中不存在 這些問題。

## IKE配置檔案選擇條件

這是IKE配置檔案選擇標準的摘要。請參見後續章節以瞭解更多詳細資訊。

#### 啟動器

配置檔案選擇應該對其進行配置(在IPSec配置檔案或加密對映中設定)。如果沒有設定,請首先與組態 電置檔案選擇遠端對等體應僅與一個特定的ISAKMP配置檔案匹配,如果在兩個ISAKMP配置檔案中匹配對

本節還介紹選擇不正確的配置檔案時發生的典型錯誤。

#### IKE發起程式上的IKE配置檔案選擇順序

VTI介面通常指向具有特定IKE配置檔案的特定IPSec配置檔案。然後,路由器知道使用哪個IKE配置 檔案。

同樣,加密對映指向特定的IKE配置檔案,並且路由器會因為配置而知道使用哪個配置檔案。

但是在某些情況下,可能未指定配置檔案,並且無法直接從配置確定要使用的配置檔案;在本示例 中,未在IPSec配置檔案中選擇IKE配置檔案:

crypto isakmp profile profile1
keyring keyring
match identity address 192.168.0.0 255.255.255.0
crypto isakmp profile profile2
keyring keyring
match identity address 192.168.0.2 255.255.255.255

crypto ipsec transform-set TS esp-aes esp-sha256-hmac

mode tunnel

crypto ipsec profile profile1 set transform-set TS

interface Tunnel1
ip address 10.0.0.1 255.255.255.0
tunnel source Ethernet0/0
tunnel destination 192.168.0.2
tunnel protection ipsec profile profile1
當此啟動器嘗試將MM1資料包傳送到192.168.0.2時,選擇最具體的配置檔案:

\*Oct 7 07:53:46.474: ISAKMP:(0): SA request profile is **profile2** 

#### IKE響應器上的IKE配置檔案選擇順序

IKE響應方上的配置檔案選擇順序與金鑰環選擇順序類似,其中最具體的順序優先。

假設以下設定:

crypto isakmp profile **profile1** keyring keyring match identity address **192.168.0.0** 255.255.255.0 crypto isakmp profile **profile2** keyring keyring match identity address **192.168.0.1** 255.255.255.255 收到來自192.168.0.1的連線時,將選擇profile2。

配置檔案的順序並不重要。show running-config命令會將每個新配置的配置檔案置於清單的末尾。

有時,響應方可能具有使用相同金鑰環的兩個IKE配置檔案。如果在響應器上選擇了不正確的配置 檔案,但選定的金鑰環正確,則身份驗證將正確完成:

```
*Oct 7 06:46:39.893: ISAKMP:(1003): processing ID payload. message ID = 0
*Oct 7 06:46:39.893: ISAKMP (1003): ID payload
      next-payload : 8
                  : 1
      type
                  : 192.168.0.1
      address
      protocol
                  : 17
                  : 500
      port
                   : 12
      length
*Oct 7 06:46:39.893: ISAKMP:(0):: peer matches profile2 profile
     7 06:46:39.893: ISAKMP:(0):key for 192.168.0.1 not available in default
*Oct
*Oct 7 06:46:39.893: ISAKMP:(0):key for 192.168.0.1 found in keyring
*Oct 7 06:46:39.893: ISAKMP:(0):ISAKMP: Selecting 192.168.0.1,255.255.255.255
as final key
*Oct 7 06:46:39.893: ISAKMP:(1003):SA authentication status:
      authenticated
*Oct 7 06:46:39.893: ISAKMP:(1003):SA has been authenticated with 192.168.0.1
```

\*Oct 7 06:46:39.893: ISAKMP:(1003):SA authentication status: authenticated

\*Oct 7 06:46:39.893: ISAKMP:(1003):Old State = IKE\_R\_MM5 New State =

IKE\_P1\_COMPLETE

響應方接收並接受QM建議並嘗試生成IPSec安全引數索引(SPI)。 在此範例中,為了清楚起見,刪 除了某些調試: \*Oct 7 06:46:39.898: ISAKMP:(1003):Checking IPSec proposal 1 \*Oct 7 06:46:39.898: ISAKMP:(1003):atts are acceptable. \*Oct 7 06:46:39.898: IPSEC(validate\_proposal\_request): proposal part #1 此時,響應程式失敗,並報告正確的ISAKMP配置檔案不匹配:

```
(key eng. msg.) INBOUND local= 192.168.0.2:0, remote= 192.168.0.1:0,
  local_proxy= 192.168.0.2/255.255.255.255/47/0,
  remote_proxy= 192.168.0.1/255.255.255.255/47/0,
  protocol= ESP, transform= NONE (Tunnel),
  lifedur= 0s and 0kb,
  spi= 0x0(0), conn_id= 0, keysize= 128, flags= 0x0
*Oct 7 06:46:39.898: map_db_check_isakmp_profile profile did not match
*Oct 7 06:46:39.898: Crypto mapdb : proxy_match
      src addr
                : 192.168.0.2
      dst addr
                 : 192.168.0.1
      protocol
                 : 47
      src port
                 : 0
                 : 0
      dst port
*Oct 7 06:46:39.898: map_db_check_isakmp_profile profile did not match
    7 06:46:39.898: Crypto mapdb : proxy_match
*Oct
      src addr
                : 192.168.0.2
      dst addr
                  : 192.168.0.1
      protocol
                  : 47
                  : 0
      src port
                  : 0
      dst port
*Oct 7 06:46:39.898: map_db_check_isakmp_profile profile did not match
*Oct
     7 06:46:39.898: map_db_find_best did not find matching map
     7 06:46:39.898: IPSEC(ipsec_process_proposal): proxy identities not
*Oct
supported
*Oct 7 06:46:39.898: ISAKMP:(1003): IPSec policy invalidated proposal with
error 32
*Oct 7 06:46:39.898: ISAKMP:(1003): phase 2 SA policy not acceptable!
(local 192.168.0.2 remote 192.168.0.1)
    7 06:46:39.898: ISAKMP: set new node 1993778370 to QM_IDLE
*Oct
R2#
*Oct 7 06:46:39.898: ISAKMP:(1003):Sending NOTIFY PROPOSAL NOT CHOSEN
protocol 3
由於IKE配置檔案選擇不正確,因此返回錯誤32,響應方將傳送消息
```

PROPOSAL\_NOT\_CHOSEN。

## 摘要

對於IKEv1,使用預共用金鑰和DH結果來計算從MM5開始的加密所使用的金鑰。在接收MM3後 ,ISAKMP接收方尚無法確定應使用哪個ISAKMP配置檔案(以及關聯的金鑰環),因為IKEID是在 MM5和MM6中傳送的。

結果是ISAKMP響應程式嘗試搜尋所有全域性定義的金鑰環,以便查詢特定對等體的金鑰。對於不 同的IP地址,選擇最佳匹配金鑰環(最具體);對於同一IP地址,使用配置中的第一個匹配金鑰。 金鑰環用於計算用於解密MM5的金鑰。

在收到MM5後,ISAKMP啟動器會確定ISAKMP配置檔案和相關金鑰環。如果該金鑰環是為MM4 DH計算選擇的金鑰環,則發起方執行驗證;否則,連線失敗。

在全域性配置中配置的金鑰環的順序非常重要。因此,對於ISAKMP響應程式,應儘可能使用包含 多個條目的單個金鑰環。 在全域性配置模式下定義的預共用金鑰屬於名為default的預定義金鑰環。同樣的規則也適用。

為響應方選擇IKE配置檔案,將匹配最具體的配置檔案。對於啟動器,使用配置中的配置檔案;如 果無法確定該配置檔案,則使用最佳匹配。

對於不同的ISAKMP配置檔案使用不同證書的情況也存在類似問題。當選擇不同的證書時,身份驗 證可能會由於「ca trust-point」配置檔案驗證而失敗。此問題將在單獨文檔中說明。

本文中描述的問題不是思科特有的問題,而是與IKEv1協定設計的侷限性有關。用於證書的IKEv1沒 有這些限制,用於預共用金鑰和證書的IKEv2沒有這些限制。

## 相關資訊

- Cisco IOS版本15M&T的Internet Key Exchange for IPsec VPN配置指南的證書到ISAKMP配置 檔案對映部分
- Cisco IOS Security Command Reference(思科IOS安全命令參考)的ca trust-point through clear eou部分:命令A到C
- 技術支援與文件 Cisco Systems